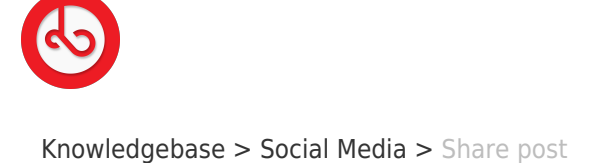

Share post Anna Zozulenko - 2025-04-18 - Social Media

Have you seen something intersting on Spiral feed you want to share?

Here's what you can do: Find the post you want to share on Spiral feed; Locate the share icon under the post ad click on it; You will be provided with options to share the post link with other users within the app or outside the app via social media, email, or other sharing methods.